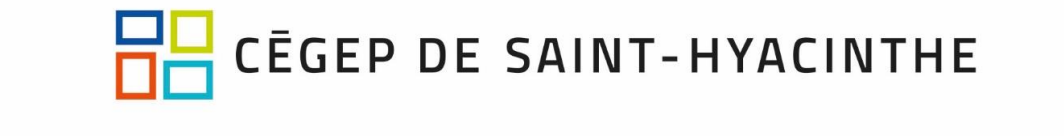

## Inviter des participants à une réunion instantanée

Vous pouvez inviter un participant dans votre rencontre Zoom. Vous pouvez le faire une fois que vous aurez ouvert votre réunion à partir de « **Nouvelle réunion** ».

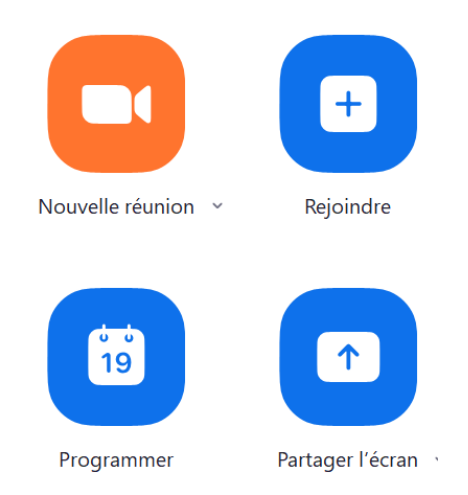

1. Une fois que vous ouvrez votre rencontre, utilisez le bouton « Inviter ».

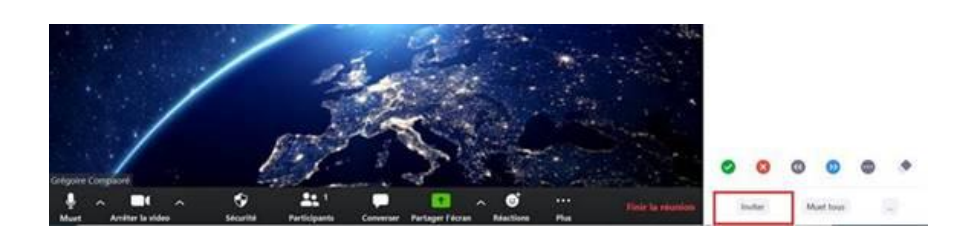

2. Dans la fenêtre qui s'affiche, cliquez sur « Copier l'invitation »

|                 | Contacto      | t-mail        | J             |
|-----------------|---------------|---------------|---------------|
| lapezyca fitter |               |               |               |
| Aboudou _       | 🍯 Ahesha Bé., | 💕 Alain Char  | Alain Dum.    |
| Alexandra -     | Alexandre _   | Aleris Gag.   | C Alce Boisy. |
| S Alcia Mag.    | 🍯 Amadou      | 🙆 Amélie Ga.  | 🍯 Amelie Gre. |
| Andréanne.      | G Andréann.   | 🙆 Andréas T., | Andrée Lita   |

3. Envoyez l'invitation au participant par le moyen souhaité (**coller dans un courriel ou MIO**). Le lien et le mot de passe pour accéder à Zoom sont inclus dans l'invitation que vous aurez copiée.